# MUNDSCLIMA

# Télécommande filaire MUENR-H9

Manuel de l'utilisateur et d'installation

## KJRM-120H/BMWKO3-E

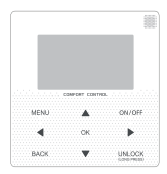

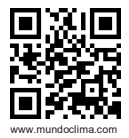

CL25635 ~ CL25638

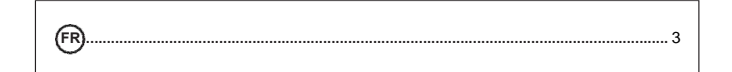

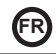

# Manuel d'installation et d'utilisation

- Ce manuel donne une description précise de toutes les précautions à prendre en compte pendant le fonctionnement.
- Pour assurer le bon fonctionnement de la commande murale, nous vous prions de lire attentivement ce manuel avant d'utiliser l'unité.
- Pour votre commodité, veuillez garder ce manuel accessible après lecture pour référence future.

| 1 Mesures de sécurité             | 5  |
|-----------------------------------|----|
| 2 Description du contrôle filaire | 7  |
| 3 Options du menu                 | 9  |
| 4 Manuel d'installation           | 31 |
| 5 Codes d'erreur et informations  | 43 |
| 6 Tableau de Modbus               | 47 |

# 1 Mesures de sécurité

Le manuel d'utilisation et d'installation décrit comment utiliser le produit, les mesures de précaution, comment éviter les blessures et les dommages, et comment utiliser le produit correctement et en toute sécurité. Lisez attentivement le texte et respectez les mesures de sécurité.

# Attention

Respectez les mesures de sécurité et tenez-en compte avant d'installer l'appareil.

Signification des marques :

Attention : signifie une mauvaise manipulation et peut entraîner des dommages corporels ou matériels.

Avertissement : Indique une mauvaise manipulation et peut provoquer la mort ou des blessures graves. Après l'installation, confirmez que l'essai est satisfaisant et remettez le manuel au client pour qu'il le conserve.

[Remarque]: Les "blessures" sont des blessures sans admission à l'hôpital ou de long traitement médical. Il s'agit généralement d'un choc, brûlures ou électrocution. Les dommages matériels désignent les pertes matérielles.

| lcône     | Nom                                                                                                    |
|-----------|----------------------------------------------------------------------------------------------------|
| $\otimes$ | Il indique "interdit". Les actions interdites sont affichées à l'aide de<br>graphiques ou de texte sur ou à proximité de l'icône. |
| ()        | Indique "obligatoire". Les actions requises sont affichées à l'aide de<br>graphiques ou de texte sur ou à proximité de l'icône.   |

| Avertissement          | Installation<br>par des<br>spécialistes | L'installation de l'équipement doit être effectuée par un technicien agréé et<br>autorisé disposant de toutes les connaissances nécessaires. En cas d'installation<br>séparée, une mauvaise manipulation peut entraîner un incendie, un court-circuit<br>ou des blessures |
|------------------------|-----------------------------------------|----------------------------------------------------------------------------------------------------|
| $\otimes$              | Interdit                                | Ne pas pulvériser de carburant directement sur la commande câblée, sinon cela<br>peut provoquer un incendie                                                                                                    |
| Précautions<br>d'usage | Interdit                                | Ne manipulez pas la commande avec des mains mouillées et ne mouillez pas<br>l'appareil, sinon vous risquez de l'endommager.                                                                                                    |

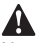

Ne pas installer l'équipement dans un endroit où il y a un risque de fuite de gazinflammable. S'il y a fuites de gaz inflammables, vous pouvez causer un incendiedans l'environnement de contrôle centralisé.

# 2 Description du contrôle filaire

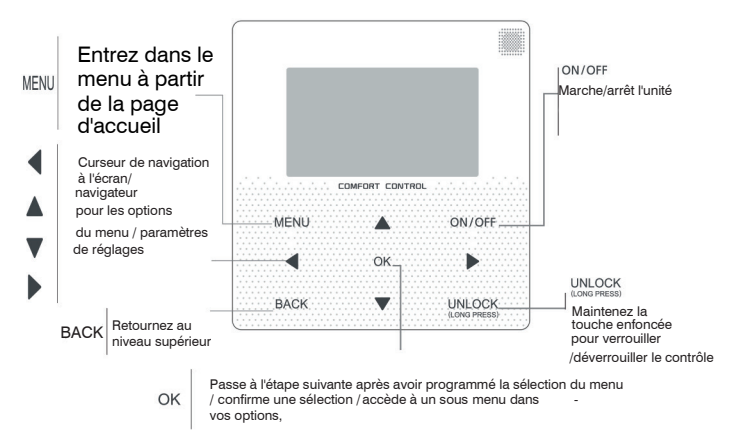

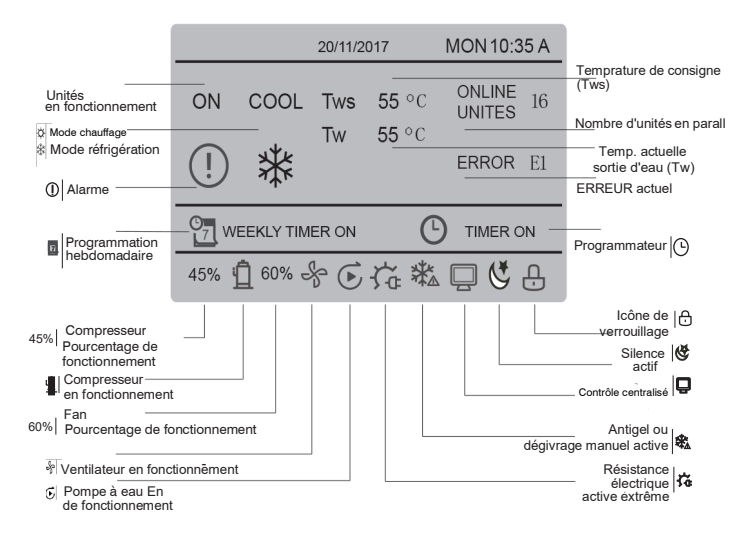

#### 3 Options du Menu 3.1 Verrouillage / déverrouillage

Lorsque la commande câblée est verrouillée, appuyez sur le bouton "UNLOCK" pendant 3 s pour la déverrouille, lorsque " blus affiché à l'état déverrouillé, appuyez sur le bouton "UNLOCK" pendant 2 s pour la verrouiller. Lorsque l'icône câblée ne peut pas être manipulée ; lorsqu'il ny a aucune opération dans les 60 s suivantes sur un écran, la commande câblée revient à l'écran d'accueil et se verrouille automatiquement, l'icône de verrouillage est affichée.

#### 3.2 Mise en marche / arrêt

Lorsque la commande càblée est déverrouillée, l'appareil est mis en marche et arrêté avec "ON/ OFF" sur l'écran d'accueil uniquement. Si l'appareil est éteint, appuyez sur "ON/OFF" pour le mettre en marche. L'appareil ne peut être éteint ou/avec OFF.

|                |                | 20/11/20  | 17          | MON10:35 A          |
|----------------|----------------|-----------|-------------|---------------------|
| ON             | cool<br>禁      | Tws<br>Tw | 7°C<br>25°C | ONLINE 16<br>UNITES |
| 45% i <u>í</u> | <u>]</u> 60% S | ka i      |             |                     |

#### 3.3 Réglage du mode

En mode déverrouillage, appuyez sur la touche "MENU" pour accéder aux paramètres du menu. Appuyez sur les boutons" **Y** et". a hour sélectionner "MODE" et régler le mode. Appuyez sur "OK" comme indiqué dans la figure ci-dessus pour entrer dans le sous-menu (mode réglage). Comme indiqué ci-dessous, deux modes sont disponibles.

#### a. Mode réfrigération

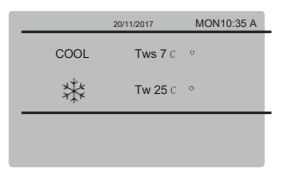

# ь. Mode chauffage

|      | 20/11/2017 | MON 10:35 A |
|------|------------|-------------|
| HEAT | Tws 5      | 5 °C        |
| -ờợ- | Tw 2       | 5 °C        |
|      |            |             |

Lorsque le bouton du mode actuel est sélectionné (clignotant), appuyez sur "<" et " "> " pour régler un mode ou une température, puis appuyez sur "V" et "A" pour régler le mode et la température.

Après le réglage, appuyez sur le bouton "DK" pour enregistrer le réglage et revenir à l'écran d'accueil ; ou appuyes sur le bouton "RETOUR" pour revenir à l'écran précédent, si aucune opération n'est effectuée dans les 60 prochaines années, le système revient automatiguement à l'écran principal.

#### 3.4 MEMU DE L'UTILISATEUR

Sélectionnez "MENU UTILISATEUR" pour accéder au menu utilisateur. L'écran est le suivant :

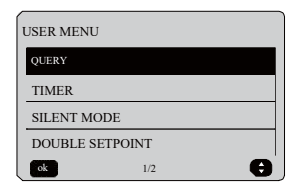

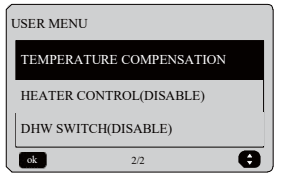

Sélectionnez "QUERY" dans le "USER MENU" pour accéder à la fonction d'interrogation.

L'écran affiche ce qui suit :

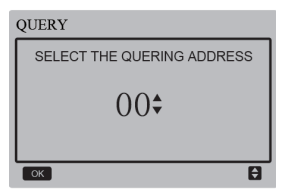

L'utilisateur utilise d'abord les boutons "♥" et "▲" pour sélectionner et afficher l'adresse du module (les adresses qui n'existent pas dans le réseau sont automatiquement ignorées). Appuyez sur le bouton "OK" pour entrer dans le sous-menu suivant ou appuyez sur "BACK" pour revenir à l'écran précédent. Pendant l'utilisation de l'écran de menu, appuyez sur "BACK" pour revenir à l'écran précédent. Après s'être connecté, l'écran suivant s'affiche :

| QUERY       | #00 |
|-------------|-----|
| STATE QUERY |     |
| TEMP QUERY  |     |
| OK          | \$  |

Requête de statut :

Appuyèz sur les boutons "▼" et "▲" pour sélectionnez "STATE QUERY" sur l'écran "QUERY" et appuyez ensuite sur le bouton "OK" pour accéder à l'écran. L'affichage apparaîtra comme suit :

| STATE QUERY #00    |                 |                           |  |  |
|--------------------|-----------------|---------------------------|--|--|
| OPERATION<br>STATE | RUNNING<br>MODE | CURRENT<br>SILENT<br>MODE |  |  |
| ON                 | COOL            | STANDARD<br>MODE          |  |  |
| BACK               |                 |                           |  |  |

◆ Consultation de la température : Appuyez sur les boutons "♥" et "▲" pour sélectionnez "TEMP QUERY" sur l'écran "QUERY" et appuyez ensuite sur le bouton "OK" pour accéder à l'écran. L'affichage apparaîtra comme suit :

| TEMP QUERY #00          |                          |                                   |                 |  |  |
|-------------------------|--------------------------|-----------------------------------|-----------------|--|--|
| IN-LET<br>WATER<br>TEMP | OUT-LET<br>WATER<br>TEMP | TOTAL<br>OUT-LET<br>WATER<br>TEMP | AMBIENT<br>TEMP |  |  |
| 25°C                    | <b>25</b> °C             | 25°C                              | 25°C            |  |  |
| BACK                    |                          |                                   |                 |  |  |

◆ Réglage du programmateur : Appuyez sur les boutons "▼" et "▲" pour sélectionnez "TIMER" sur l'écran "USER MENU" et appuyez sur le bouton "OK" pour accéder à l'écran. L'affichage apparaîtra comme suit :

| TIMER           |   |
|-----------------|---|
| DAILY TIMER     |   |
| WEEKLY SCHEDULE |   |
| DATE AND TIME   |   |
| ОК              | Ð |

◆ Réglage du programmateur quotidien. Appuyez sur les boutons" ▼ et" ▲ " pour sélectionnez "DAILY TIMER" sur l'écran "TIMER" et appuyez ensuite sur le bouton "OK" pour accéder à l'écran. L'affichage apparaîtra comme suit :

| DAILY TIMER 1               |        |        |      |       |  |
|-----------------------------|--------|--------|------|-------|--|
| ACT                         | T.ON   | T.OFF  | MODE | TEMP  |  |
| ON                          | 10:00A | 12:00A | HEAT | 40 °C |  |
| SILENT<br>MODE NIGHT SILENT |        |        |      |       |  |
|                             |        |        |      |       |  |

| DAILY TIMER 2               |        |        |      |      |
|-----------------------------|--------|--------|------|------|
| ACT                         | T.ON   | T.OFF  | MODE | TEMP |
| ON                          | 10:00A | 10:00A | HEAT | 40°C |
| SILENT<br>MODE NIGHT SILENT |        |        |      |      |
| ОК                          |        |        |      |      |

Si le protocole MODBUS et la télécommande sont utilisés en même temps, les réglages quotidiens et hebdomadaires de la commande câblée ne sont pas valables et les utilisateurs ne peuvent pas entrer dans le menu de la minuterie pour le réglage, la minuterie quotidienne et le programme hebdomadaire sont réglés sur "DISABLE" dans le menu utilisateur et l'affichage de l'horloge.

# TIMER DAILY TIMER (DISABLE) WEEKLY SCHEDULE (DISABLE) DATE AND TIME OK

Un seul réglage est possible entre "DAILY TIMER" et "WEEKLY SCHEDULE". Oui "Une des fonctions dans "WEEKLY SCHEDULE" est réglé à ON, "DAILY TIMER" sera éteinte. Le "DAILY TIMER" peut être ajusté en jours, mais pas le "WEEKLY SCHEDULE".

Les utilisateurs peuvent régler jusqu'à deux programmateurs et ajuster le temps de marche ou d'arrêt (régler l'intervalle de temps) à 10 minutes), le mode de fonctionnement (mode FROID et CHAUFFAGE) et le réglage de la temp. pour chaque segment du programmateur.

Lorsque le curseur reste sur "DAILY TIMER 1", appuyez sur "◀" et "▶" pour sélectionner "TIMER 1" ou "TIMER

2". Appuyez sur "▲" et "♥" pour sélectionner "DAILY TIMER 1", ACT, "SILENT MODE". Appuyez le

bouton "ON/OFF" pour activer ou désactiver la fonction du programmateur quotidien. Appuyez sur les boutons " $\blacktriangleleft$  et " $\triangleright$ " pour sélectionner l'heure de début T.ON, l'heure de fin T.OFF, le mode et la température souhaitée, puis appuyez sur les boutons" $\blacktriangle$ " et " $\P$ " pour régler l'heure, le mode et la température.

Lorsque le curseur reste sur "SILENT MODE", appuyez sur "◀ " et "▶" pour sélectionner le mode silencieux, y compris "STANDARD", "NIGHT SILENT", "SUPER SILENT".

Une fois le réglage effectué, appuyez sur "OK" pour confirmer et enregistrer ou appuyez sur "BACK" pour annuler le réglage et revenir à l'écran précédent.

Si le programmateur de mise en marche 1 est activée en même temps que le programmateur d'arrêt 1, le réglage n'est pas valable. Le programmateur passe à "OFF". Deux heures de marche/arrêt peuvent être programmées à la même heure le même jour.

Par exemple, si TIMER1 ON est programmé pour 12 heures et TIMER1 OFF est programmé pour 15 heures, la programmation de TIMER2 ON et TIMER2 OFF peut être dans la même plage que TIMER1, de 12 heures à 15 heures. Si l'intervalle de temps est dépassé, la machine sera mise en marche à l'heure T.ON définie dans Timer1 ou Timer2, et éteinte à l'heure T.OFF définie dans Timer1 ou Timer2.

Après avoir activé la fonction de minuterie journalière, l'icône " <sup>O</sup>" TIMER ON " s'affiche sur l'écran d'accueil. ♠ Réglage du programmateur hebdomadaire Appuyez sur les boutons" ▼ et ▲ pour sélectionnez "WEEKLY SCHEDULE" dans l'affichage "TIMER" et appuyez sur la touche "OK" pour accéder à l'affichage. L'affichage apparaître comme suit :

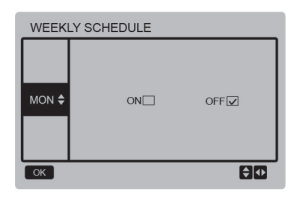

Appuyez sur "▲" et "♥" pour régler le jour souhaité par l'utilisateur du lundi au dimanche, puis appuyez sur le bouton "OK" ou sur les boutons "◀" et "▶" pour sélectionner "ON" et ensuite appuyez sur le bouton "OK" pour régler l'heure. L'affichage apparaîtra comme suit :

| Monday TIMER 1              |        |        |      |       |  |
|-----------------------------|--------|--------|------|-------|--|
| АСТ                         | T.ON   | T.OFF  | MODE | TEMP  |  |
| ON                          | 10:00A | 10:00A | HEAT | 40 °C |  |
| SILENT<br>MODE NIGHT SILENT |        |        |      |       |  |
|                             |        |        |      |       |  |

| Monday TIMER 2              |        |        |      |       |
|-----------------------------|--------|--------|------|-------|
| ACT                         | T.ON   | T.OFF  | MODE | TEMP  |
| ON                          | 10:00A | 10:00A | HEAT | 40 °C |
| SILENT<br>MODE NIGHT SILENT |        |        |      |       |
| ок                          |        |        |      | ÷ O   |

Le fonctionnement est le même que celui du programmateur journalière.

Lorsque le paramètre ACT est activé, appuyez sur le bouton "OK" pour accéder à l'écran, c'est comme suit :

| WEEK   | (LY SCHEDULE |            |
|--------|--------------|------------|
| MON \$ | ON           | OFF        |
| OK     |              | <b>₽</b> ₽ |

Une fois le programme hebdomadaire activé, l'icône " WEEKLY TIMER ON" s'affiche sur l'écran d'accueil.  Réglage de la date et de l'heure
 Sélectionnez "DATE AND TIME" sur l'écran
 "TIMER" et appuyez sur le bouton "OK" pour accéder à l'écran.

L'affichage apparaîtra comme suit :

| DATE AND TIME |   |
|---------------|---|
| DATE          |   |
| TIME          |   |
| OK            | θ |

Appuyez sur les boutons"▲" et "▼" pour sélectionner la date et l'heure à régler, et appuyez sur le bouton "OK" pour accéder au sous-menu de la couche inférieure :

| TIME   |        |       |
|--------|--------|-------|
| HOUR   | MINUTE | AM/PM |
| 07 🔷 🗧 | : 00   | PM    |
| ОК     |        | ÐÐ    |

Réglage de la date :

Appuyez sur les boutons "◀" et "▶" pour sélectionner "YEAR", "MONTH" et "DAY", appuyez sur les boutons "▲" et "▼" pour ajuster et appuyez sur le bouton "OK" pour enregistrer le réglage.

Réglage de l'horloge :

Appuyez sur les boutons "◀" et "▶" pour sélectionner l'heure ("HOUR" les minutes "MINUTE") et "AM/PM", appuyez sur les boutons "▲" et "♥" pour ajuster et appuyez sur le bouton "OK" pour enregistrer le réglage.

| DATE   |       |     |
|--------|-------|-----|
| YEAR   | MONTH | DAY |
| 2018 🖨 | MAR.  | 1ST |
| ОК     |       | ÐÐ  |

## Mode silence :

Appuyez sur les boutons "▲" et "▼" pour sélectionner "SILENT MODE" sur l'écran "USER MENU", et appuyez sur le bouton "OK" pour entrer dans l'écran. L'affichage apparaîtra comme suit :

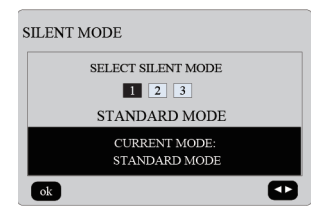

Appuyez sur "◀" et "▶" pour régler les paramètres et appuyez sur "OK" pour les enregistrer et revenir à l'écran précédent. Appuyez sur "BACK" pour annuler le réglage et revenir à l'écran précédent.

Après avoir réglé le mode Silencieux,

le réglage est activé, l'icône "C" apparaîtra sur l'écran d'accueil.

◆ Double consigne de double température : Appuyez sur les boutons "▲" et"▼" "DOBLE

SETPOINT" sur l'écran "USER MENU" et

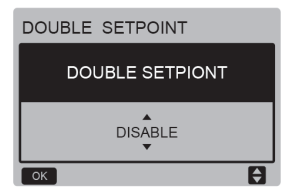

appuyez sur le bouton "OK" pour entrer dans l'écran.

L'affichage apparaîtra comme suit :

Appuyez sur les boutons "▲" et "▼" pour sélectionner "ENABLE" ou "DISABLE", et appuyez sur le bouton "OK" pour enregistrer le réglage. Si vous réglez "DISABLE", vous revenez à l'écran précédent, et si vous réglez "ENABLE", vous entrez dans l'écran comme suit :

| I | DOUBLE SETPOINT        |                        |                        |                        |  |
|---|------------------------|------------------------|------------------------|------------------------|--|
|   | SET<br>POINT<br>COOL_1 | SET<br>POINT<br>HEAT_1 | SET<br>POINT<br>COOL_2 | SET<br>POINT<br>HEAT_2 |  |
|   | 7<br>▼                 | 35                     | 7                      | 30                     |  |
|   | ok 🖯 🖸                 |                        |                        |                        |  |

Instructions de fonctionnement :

Appuyez sur les boutons "◄" et "▶" pour sélectionner le "Set Point", appuyez sur les boutons "▲" et "♥" pour ajuster la valeur du paramètre et appuyez sur le bouton "OK" pour enregistrer le paramètre et revenir au menu de réglage précédent, ou appuyez sur "BACK" pour annuler le paramètre et revenir à l'écran précédent.

Le panneau de contrôle principal détecte si le port "TEMP-SW" est fermé, et si le port est fermé, les unités fonctionneront en fonction de la température de "SET POINT COOL\_2" ou "SET POINT

HEAT\_2", sinon les unités fonctionneront en fonction de la température de "SET POINT COOL\_1" ou de "SET POINT HEAT\_1".

Compensation de température :

Appuyez sur les boutons "▲" et"▼" sélectionner

pour

"TEMPERATURE COMPENSATION" dans l'écran "SER MENU" et appuyez sur "OK" pour accéder à l'écran.

L'affichage apparaîtra comme suit :

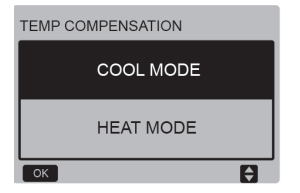

Appuyez sur "▲" et "▼" pour sélectionner COOL MODE et HEAT MODE, puis appuyez sur "OK" pour accéder à l'écran.

L'affichage apparaîtra comme suit :

| TEMP COMPENSATION-COOL MODE |              |              |          |  |
|-----------------------------|--------------|--------------|----------|--|
| T4<br>COOL_1                | T4<br>COOL_2 | OFFSET<br>_C | ENABLE   |  |
| 25<br>▼                     | 35           | 10           | NO       |  |
| ok                          |              |              | <b>₽</b> |  |

| TEMP COMPENSATION-HEAT MODE |              |              |        |  |
|-----------------------------|--------------|--------------|--------|--|
| T4<br>HEAT_1                | T4<br>HEAT_2 | OFFSET<br>_H | ENABLE |  |
| ▲<br>2<br>▼                 | 15           | 10           | NO     |  |
| ok                          |              |              | Ð      |  |

Instructions de fonctionnement :

Appuyez sur les boutons "◀ " et "▶" pour sélectionner le mode de réfrigération ou de chauffage, appuyez sur les boutons "▲" et "♥" pour régler le paramètre.

Appuyez sur "OK" pour enregistrer le réglage et revenir à l'écran précédent ou appuyez sur "BACK" pour annuler le réglage et revenir à l'écran précédent.

La valeur de T4 COOL\_1 et T4 COOL\_2 de la compensation de température en mode réfrigération doit satisfaire la condition de T4 COOL\_2-T4 COOL\_1 >=0.

#### 3.5 Réglage PROJET MENU

Entrez le mot de passe : Sélectionnez "PROJECT MENU", puis appuyez sur "OK" pour entrer dans l'écran. L'écran change pour insérer le mot de passe comme indiqué ci-dessous :

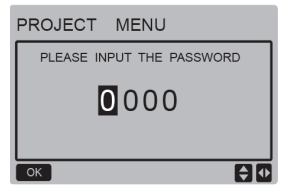

Le mot de passe est "6666". Appuyez sur "▲" et "▼" pour changer le numéro et appuyez sur "4" et "▶" pour changer le code binaire que vous allez entrer. Après avoir écrit le numéro, l'écran ne changera pas. Lorsque vous entrez le mot de passe, appuyez sur "OK" pour accéder à l'écran. Appuyez sur "BACK" pour retourner à l'écran antérieur. Si l'information est incorrecte, l'affichage est le suivant :

#### **♀ NOTE**

Seuls les professionnels peuvent modifier les paramètres, sinon il peut y avoir d'erreurs.

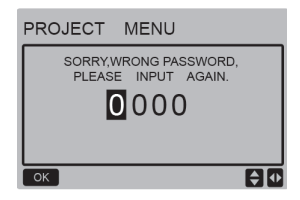

Si l'information est correcte, l'écran de requête est affiché comme suit :

| PROJECT MENU              |
|---------------------------|
| SET UNIT AIR-CONDITIONING |
| SET PARALLEL UNIT         |
| SET UNIT PROTECTION       |
| SET DEFROSTING            |
| SET HEATER                |
| CHECK PARTS               |
| ОК 1/2                    |

| PROJECT MENU           |
|------------------------|
| CONTROLLER SELECT      |
| PUMP CONTROL (DISABLE) |
|                        |
|                        |
|                        |
|                        |
| ОК 2/2                 |

◆ Réglage de paramètres de l'appareil : Appuyez sur les boutons "▼" et "▲" pour sélectionner

"SET UNIT" sur l'écran "PROJECT MENU", puis appuyez sur "OK" pour passer à l'écran suivant :

| SET UNIT         |                  |        |       |
|------------------|------------------|--------|-------|
| Tw_cool<br>_Diff | Tw_heat<br>_Diff | dT5_ON | dT1S5 |
| 2°C              | 2°C              | 8 °C   | 10°C  |
| ОК 🗘 🗘           |                  |        |       |

Appuyez sur les boutons "◄" et "> " pour sélectionner l'option souhaitée et appuyez sur "& et " \* " pour régler la température et appuyez sur "OK" pour enregistrer le réglage et revenir à l'écran précédent, ou appuyez sur le bouton "BACK" pour annuler le réglage et revenir à l'écran précédent. Si aucune opération n'est effectuée dans les 60 s, le contrôle filaire revient à l'écran d'accueil.

#### ◆ Réglage de l'unité parallèle (Esclave) : Appuyez sur "▼" et "▲" pour sélectionner "SET

PARALLEL UNIT" sur l'écran "PROJET MENU" et appuyez sur la touche "OK" pour entrer dans l'écran. L'affichage apparaîtra comme suit :

#### SET PARALLET UNIT

| Tim_<br>Cap_Adj | Tw_diff | Ratio_<br>cool_<br>first | Ratio_<br>heat_<br>first |
|-----------------|---------|--------------------------|--------------------------|
| 80s<br>▼        | 2℃      | 50%                      | 50%                      |
| ок              |         |                          | <b>+</b>                 |

Appuyez sur "◀" et "▶" pour sélectionner l'option souhaitée et appuyez sur "▲" et "♥" pour régler la température et appuyez sur "OK" pour enregistrer le réglage et revenir au menu de configuration de l'écran précédent, ou appuyez sur "BACK" pour annuler le réglage et revenir au réglage précédent. Si aucune opération n'est effectuée dans les 60 s, le contrôle filaire revient à l'écran d'accueil.

◆ Configuration de la protection de l'unité : Appuyez sur "♥" et "▲" pour sélectionner l'option 'SET UNIT PROTECTION" (protection de l'unité) sur l'écran "MENU PROJET", et appuyez sur "OK" pour accéder à l'écran qui apoaraît comme suit :

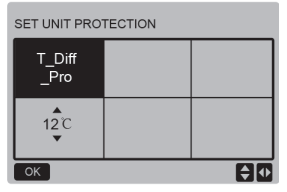

Appuyez sur "▲" et "♥" pour régler les paramètres et appuyez sur "OK" pour les enregistrer. Retournez à l'écran précédent ou appuyez sur "BACK" pour annuler le réglage et revenir à l'écran précédent. Si aucune opération n'est effectuée dans les 60 s, le contrôle filaire revient à l'écran d'accueil.

Réglage du dégivrage :

Appuyez sur "▼" et "▲" pour sélectionner "SET

DEFROSTING" sur l'écran "MENU PROJET" et appuyez sur "OK" pour entrer dans l'écran affiché comme suit :

| SET DEFROSTING |                      |                     |          |
|----------------|----------------------|---------------------|----------|
| T_FROST        | T_<br>DEFROST_<br>IN | T_<br>FROST_<br>OUT |          |
| 35min          | 3'0                  | 0°C                 |          |
| ОК             |                      |                     | <b>₽</b> |

Appuyez sur "4" et "▶" pour sélectionner l'option souhaitée et appuyez sur "▲" et "♥" pour régler la température et appuyez sur "OK" pour enregistrer le réglage et revenir au menu de configuration de l'écran précédent, ou appuyez sur "BACK" pour annuler le réglage et revenir à la configuration de l'écran précédent. Si aucune opération n'est effectuée dans les 60 s, le contrôle filaire revient à l'écran d'accueil. ◆ Réglage de la résistance électrique Appuyez sur "▼" et "▲" pour sélectionner l'option "SET

HEATER" dans le "PROJECT MENU" et appuyez sur le bouton "OK" pour entrer dans l'écran. Si elle est commandée par une seule pompe à eau, l'affichage est le suivant

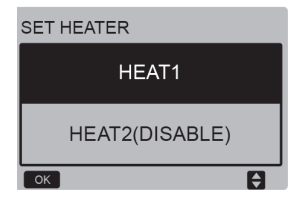

Sélectionnez "HEAT1" et appuyez sur le bouton "OK" pour accéder à l'écran qui s'affichera comme suit

| SET HEA            | JT1                     |                     |                      |
|--------------------|-------------------------|---------------------|----------------------|
| ENABLE/<br>DISABLE | Temp_<br>AuxHeat-<br>ON | Tw_<br>Heat1_<br>ON | Tw_<br>Heat1_<br>OFF |
|                    | 5°C                     | 25°C                | 45°C                 |
| ок                 |                         |                     | ÷ •                  |

20

Conseil : La valeur de "Tw\_Heat1\_OFF" est supérieure à "Tw\_Heat1\_ON". La fonction HEAT2 est désactivée, l'utilisateur ne peut donc pas accéder à HEAT2.

◆ Vérification des composants : Appuyez sur "▼" et "▲ " pour sélectionner "CHECK

PARTS" sur l'écran "MENU PROJET" et appuyez sur le bouton "OK" pour entrer dans l'écran. L'affichage apparaîtra comme suit :

| CHECK PARTS |     |
|-------------|-----|
| SV1         | OFF |
| SV2         | OFF |
| Pump        | OFF |
| Heat1       | OFF |
| Heat2       | OFF |
| BACK        |     |

L'écran affiche les conditions de tous les composants ; l'utilisateur peut appuyer sur le bouton "BACK" pour quitter après avoir confirmé.

◆ Sélection du contrôle Cette fonction est réservée, certains modèles spéciaux ont cette fonction. Appuyez sur'▼ et"▲ " pour sélectionner "CONTROLLER SELECT" sur l'écran "PROJECT MENU" et appuyez sur le bouton "OK" pour entrer dans l'écran. L'affichage apparaîtra comme suit :

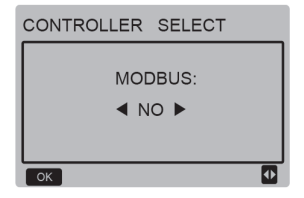

Instructions de fonctionnement :

Lorsque vous sélectionnez le modbus "YES" et que vous appuyez sur "OK" pour accéder à la fonction, l'utilisateur peut utiliser un ordinateur pour communiquer avec la commande câblée par le biais du protocole modbus, et les fonctions sont désactivées dans la commande câblée : "Mise en marche / arrêt", "Réglage du mode Programmateur" y "Réglage de temp.", c'est-à-dire "POWER-ON/OFF", "SETTING MODE", "TIMER" et "SETTING TEMPERATURE".

#### 3.6 Réglage de SERVICE MENU

#### • Entrez le mot de passe :

Sélectionnez "MENÚ DE SERVICE", puis appuyez sur "OK" pour entrer dans l'écran. L'écran se transforme en utilisateur pour insérer le mot de passe comme indiqué cidessous :

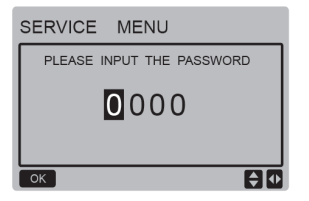

Le mot de passe est "6666". Appuyez sur "▲" et "▼" pour changer le numéro et appuyez sur "◀" et "▶" pour changer le code binaire que vous allez entrer. Après avoir écrit le numéro, l'écran ne changera pas. Lorsque vous entrez le mot de passe, appuyez sur "OK" pour accéder à l'écran, appuyez sur "BACK" pour revenir à l'écran précédent. Si l'information est incorrecte, l'affichage est le suivant :

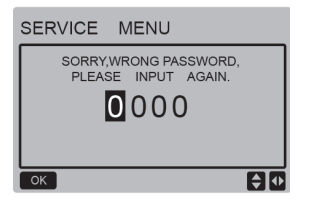

Si les informations sont correctes, l'écran de requête est affiché comme suit :

| 4 | SERVICE MENU         |  |
|---|----------------------|--|
|   | STATE QUERY          |  |
|   | HISTORY ERRORS QUERY |  |
|   | MANUAL DEFROST       |  |
|   | PUMP MANUAL SWITCH   |  |
|   | ok 🗧                 |  |

Appuyez sur "♥" et "▲" pour sélectionner l'option souhaitée et appuyez sur "OK" pour accéder à l'écran. Appuyez sur "BACK" pour annuler le réglage et revenir à l'écran précédent.

Demande de statut Appuyez sur "STATE QUERY", puis sur "OK"

pour entrer dans l'écran. L'affichage apparaîtra comme suit :

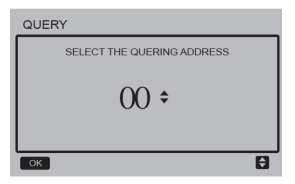

L'utilisateur utilise d'abord les boutons "♥" et l'atilisateur utilise d'abord les boutons due et la visualiser (les adresses qui n'existent pas dans le réseau sont automatiquement ignorées). Appuyez sur "OK" pour entrer dans le sous-menu inférieur ou appuyez sur "BACK" pour revenir à l'écran précédent. Pendant le fonctionnement du menu, appuyez sur "BACK" pour revenir à l'écran précédent. Si aucune opération n'est effectuée dans les 60 s, la commande câblée revient à l'écran d'accueil.

Prenez l'exemple de la carte mère (0#) pour une explication plus détaillée du sous-menu. Après avoir sélectionné la carte mère, l'écran d'état de la carte est affiché ci-dessous :

| STATE QUERY    |     |
|----------------|-----|
| COMP FREQUENCE | 50  |
| COMP CURRENT   | 30  |
| 1# FAN SPEED   | 920 |
| 2# FAN SPEED   | 920 |
| 3# FAN SPEED   | 920 |
| BACK 1/7       | ₽   |

| STATE | QUERY |     |
|-------|-------|-----|
| EXVA  |       | 200 |
| EXVB  |       | 200 |
| EXVC  |       | 200 |
| SV4   |       | OFF |
| SV5   |       | OFF |
| BACK  | 2/7   |     |

| STATE QUERY      |     |
|------------------|-----|
| SV8A             | OFF |
| SV8B             | OFF |
| FOUR-WAY VALVE   | OFF |
| WATER PUMP STATE | OFF |
| SV1 STATE        | OFF |
| BACK 3/7         | •   |

| STATE QUERY        |     |
|--------------------|-----|
| SV2 STATE          | OFF |
| HEAT1 STATE        | OFF |
| HEAT2 STATE        | OFF |
| TP1 DISCHARGE TEMP | 30  |
| TH SUCTION TEMP    | 20  |
| BACK 4/7           | ₽   |

| STATE QUERY |    |
|-------------|----|
| T3 TEMP     | 30 |
| T4 TEMP     | 30 |
| Tz TEMP     | 30 |
| Twi TEMP    | 30 |
| Two TEMP    | 30 |
| BACK 5/7    |    |

| STATE QUERY        |      |
|--------------------|------|
| Tw TEMP            | 30   |
| T5 TEMP            | 30   |
| P PRESSURE         | 1000 |
| TP2 DISCHARGE TEMP | 60   |
| COMP2 CURRENT      | 30   |
| BACK 6/7           |      |

| STATE QUERY      |    |
|------------------|----|
| T6a TEMP         | 30 |
| SV6 TEMP         | ON |
| ODU CAPACITY     | 90 |
| DEFROSTING UNITS | 1  |
| EMMP2 CURRENT    |    |
| BACK 7/7         | •  |

Appuyez sur "◀" et "▶" pour sélectionner un autre écran.

◆ Vérification de l'historique des erreurs Appuyez sur " ♥ \* et \*▲" pour sélectionner "IISTORY ERROR QUERY" sur l'écran "SERVICE MENU", puis appuyez sur le bouton "OK" pour sélectionner "HISTORY ERROR QUERY" pour accéder à l'écran. L'affichage apparaîtra comme suit :

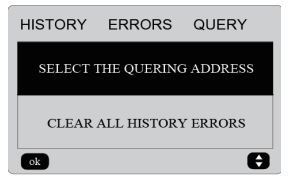

Appuyez sur "♥" et "▲" pour sélectionner l'option souhaitée et appuyez sur "OK" pour accéder à l'écran. Appuyez sur "BACK" pour annuler le réglage et revenir à l'écran précédent.

 Sélectionnez l'adresse de la requête.
 Sélectionnez "SELECT THE QUERING ADRESSE" puis appuyez sur "OK" pour entrer dans l'écran. L'écran est le suivant :

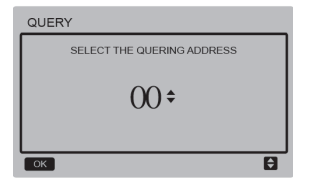

L'utilisateur utilise d'abord les boutons "♥" et "▲" pour sélectionner l'adresse et l'affichage du module (les adresses qui n'existent pas dans le réseau sont automatiquement ignorées). Appuyez sur "OK" pour entrer dans le sous-menu inférieur ou appuyez sur "BACK" pour revenir à l'écran précédent. Pendant le fonctionnement du menu, appuyez sur "BACK" pour revenir à l'écran précédent. S'il n'y a pas de fonctionnement dans les 60 s, la commande câblée revient à l'écran d'accueil.

S'il n'y a pas d'erreur, appuyez sur le bouton "OK" pour accéder à l'écran comme suit :

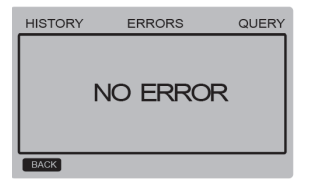

La commande câblée peut afficher au max. 8 erreurs. Prenons l'exemple de la carte mère (00#) pour expliquer plus en détail le sousmenu. Après avoir sélectionné la carte mère, l'écran d'état de la carte est affiché cidessous :

# HISTORY ERRORS QUERY I 2 3 4 5 6 7 8 E2:COMMUNICATION ERROR CLEAR CURRENT ADDRESS ERRORS Øk

Appuyez sur "◀" et "▶" pour voir l'historique des erreurs, appuyez sur le bouton "OK" pour revenir à l'écran "HISTORY ERROR QUERY". Appuyez sur " ◀" et "▲" pour sélectionner "CLEAR CURRENT ADDRESS ERRORS" et appuyez sur

le bouton "OK" pour effacer l'erreur d'adresse actuelle, et accéder à l'écran qui sera le prochain :

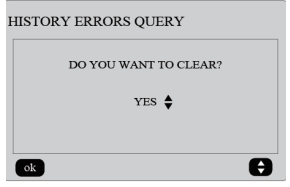

Appuyez sur "▼" et "▲" pour sélectionner l'option souhaitée. Si "YES" est sélectionné, appuyez sur le bouton "OK" pour effacer l'erreur d'adresse actuelle et revenir à l'écran "HISTORY ERROR QUERY"; si "NO" est sélectionné, appuyez sur le bouton "OK" pour revenir directement à l'écran "HISTORY ERROR QUERY".

◆ Supprimer les erreurs dans l'historique Appuyez sur "▼" et "▲" pour sélectionner "CLEAR

ALL HISTORY ERRORS" sur l'écran "HISTORY ERROR QUERY" et appuyez sur le bouton "OK" pour accéder à l'écran. L'écran est le suivant :

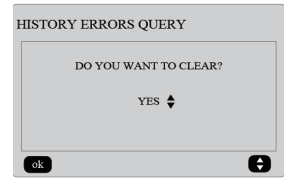

Appuyez sur "♥" et "▲" pour sélectionner l'option souhaitée. Si "YES" est sélectionné, appuyez sur "OK" pour effacer toutes les erreurs de l'historique et revenir à l'ácran "HISTORY ERROR QUERY". Si "NO" est sélectionné, appuyez sur le bouton "OK" pour revenir directement à l'ácran "HISTORY ERROR QUERY". Dégivrage manuel

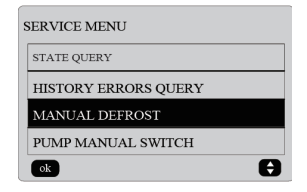

Appuyez sur "OK" pour sélectionner "MANUAL DEFROST" dans l'écran "SERVICE MENU". L'écran affiche l'adresse de la requête comme suit :

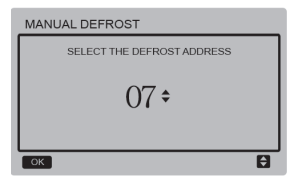

Cliquez sur "▼" et "▲" pour sélectionner l'adresse de module souhaitée et les adresses hors ligne sont automatiquement ignorées. Appuyez sur "OK" pour entrer dans l'écran.

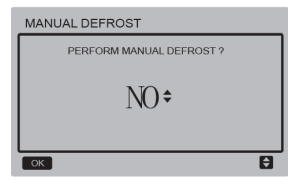

#### REMARQUE :

Appuyez sur "▼" et "▲" pour sélectionner "OUI" ou "NON", et appuyez sur "OK" pour enregistrer les paramètres et revenir à fécran précédent, tandis que "BACK" est utilisé pour annuler les paramètres et revenir à l'écran précédent. Seuls les paramètres envoyés dans leur intégralité peuvent configurer le module suivant, lorsque vous revenez à l'écran de configuration. Le message "PARAMETER SETTING" s'affiche à l'écran lorsque l'envoi n'est pas terminé et disparaît après l'envoi.

 Interrupteur manuel de la pompe
 La fonction de l'interrupteur manuel de la pompe n'est valable que pour l'unité principale (maître).

Si l'écran principal a affiché *boot* (démarrer), "Cannot Control The Pump Before Shutting Down" apparaîtra après avoir sélectionné le menu "PUMP MANUAL SWITCH".

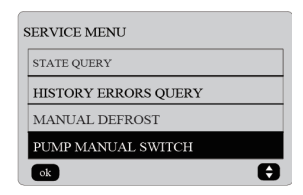

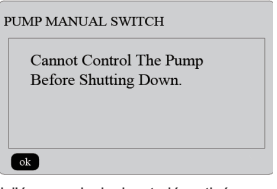

Si l'écran principal est désactivé, vous passerez à l'écran suivant pour sélectionner les pompes.

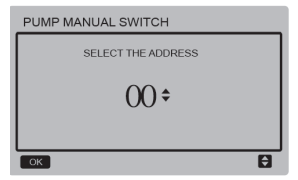

Si le système ne dispose que d'une seule pompe, la valeur par défaut est 00. Si le système comporte plusieurs pompes à eau, chacune d'entre elles doit être réglée. Appuyez sur "BACK" pour retourner à l'écran antérieur.

Appuyez sur "OK" pour entrer dans l'écran qui peut sélectionner la direction pour forcer la pompe à démarrer.

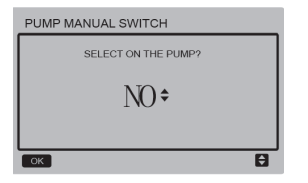

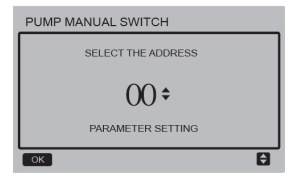

Cliquez sur "♥" et "▲" pour sélectionner "YES" ou "NO", et appuyez sur "OK" pour confirmer, "BACK" permet d'annuler les réglages et de revenir à l'écran précédent. Sélectionnez "NON" et appuyez sur "OK" pour revenir à l'écran précédent.

Sélectionnez "YES" et appuyez sur "OK" pour forcer la pompe de direction locale à se mettre en marche, et revenir à l'écran précédent. L'écran affichera le message "PARAMETER SETTING".

#### 3.7 Réglage de la direction du contrôle filaire

Appuyez simultanément sur "MENU" et sur le bouton "▶" pendant 3 secondes pour accéder à l'adresse sélectionnée du contrôle filaire Appuyez sur "▲" et "♥" pour sélectionner les valeurs souhaitées. S'il n'y a plus d'opérations pendant 60 s, le réglage est automatiquement sauvegardé et le système revient à l'écran de démarrage. Appuyez sur "BACK" pour annuler le réglage et revenir à l'écran précédent.

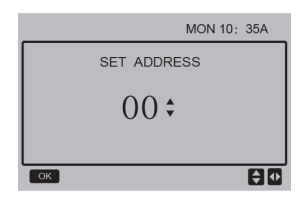

La plage de sélection va de 0,5 à 24 heures.

#### 3.8 Fonction de mémoire en cas de panne de courant

Que se passera-t-il si l'alimentation électrique du système tombe en panne de manière inattendue pendant le fonctionnement ? Lorsque l'alimentation électrique revient, la commande câblée continue de fonctionner selon le réglage d'avant la coupure de courant. L'état marche/arrêt, le réglage de la température, les défauts, la protection, le sens de câblage, la minuterie, l'hystérésis, etc. seront les mêmes. Cependant, les valeurs en mémoire doivent avoir été insérées au moirs 7 secondes avant la panne électrique.

#### 3.9 Fonctionnement parallèle du contrôle filaire

- Un max. de 16 contrôles filaires peuvent être connectées en parallèle et la direction peut être réglée dans une plage de 0 à 15.
- 2) Une fois que les commandes câblées sont connectées en parallèle, elles doivent avoir des directions différentes, sinon une erreur de communication peut se produire.
- Après y avoir connecté plusieurs commandes câblées, ils partagent les données.

Par exemple, les paramètres de marche/arrêt, de température de l'eau et d'hystérésis, ainsi que d'autres paramètres, resteront cohérents. Le mode, la température et l'hystérésis ne peuvent être partagés que lorsque le système est en marche.

- 4) Point de départ pour partager des informations : Après avoir appuyé sur les boutons marche/arrêt, ces informations peuvent être partagées lors de l'ajustement. Il faut appuyer sur le bouton "OK" après avoir défini les paramètres et les valeurs finales seront partagées.
- 5) Comme le bus est traité en mode d'interrogation, les données de la commande câblée avec le nombre minimum sont valables si plusieurs commandes câblées fonctionnent en même temps dans le même cycle de bus (4 sec). Évitez la situation décrite pendant l'opération.
- Après la réinitialisation des commandes câblées, l'adresse de cette commande câblée est 0 par défaut.

#### 3.10 Réglage de la commande câblée

Appuyez sur les touches "MENU" et "▶" pendant 3 s en même temps pour accéder à l'écran "SET ADDRESS". L'écran est présenté comme suit :

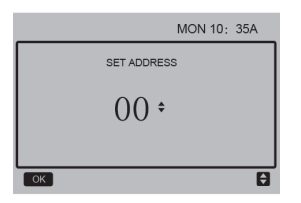

La plage de sélection va de 0,5 à 24 heures.

Appuyez sur les boutons "▲" et "♥" pour sélectionner les valeurs souhaitées. Si aucune opération n'est effectuée dans les 60 s suivantes, ou si vous appuyez sur le bouton "OK", les modifications sont automatiquement enregistrées, et le système revient à l'écran d'accueil pour annuler la configuration et revenir à l'écran précédent.

Les appareils n'ont qu'une seule télécommande principale câblée (l'adresse par défaut est 00), et une autre adresse (01-15) doit être utilisée comme télécommande esclave.

Lorsque l'adresse "00" est définie et que l'on appuie sur la touche "OK", la commande câblée entre à l'écran comme suit :

Lorsque vous définissez l'adresse "01-15" et que vous appuyez sur "OK", la commande câblée s'affiche comme suit :

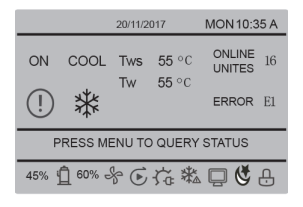

Lorsque le contrôle câblé est déverrouillé, appuyez sur "MENU" pour entrer dans la fonction "MENU DE SERVICE".

#### 3.11 Ordinateur supérieur Fonction de communication

 L'écran d'accueil affiche ce contenu pendant la communication avec l'écran supérieur :

En cas de communication entre la commande câblée et l'ordinateumôte, l'icône " " s'affiche sur l'écran d'accueil.

2) Si la carte de commande principale est en mode ON/OFF de la télécommande et que la commande câblée envoie une alarme et l'icône " " clignote, affiche l'écran d'alarme actuel : Mode ON/OFEF de la télécommande

Mode ONOPP de la decommande. Dans ce cas, le contrôle réseau des unités de l'ordinateur supérieur n'est pas valide et le contrôle filaire ne peut que consulter l'état du système et ne peut pas envoyer d'informations de contrôle.

# 4 Manuel d'installation

#### 4.1 Mesures de sécurité

- Lisez attentivement les consignes de sécurité avant d'installer l'unité.
- Les consignes de sécurité ci-dessous doivent être respectées.
- S'il n'y a pas d'indications pendant l'essai, donnez le manuel à l'utilisateur.
- Signification des icônes :

| Avertissement | La mauvaise utilisation de l'appareil peut entrainer la mort ou des blessures graves.                    |
|---------------|----------------------------------------------------------------------------------------------------|
| Avertissement | Une manipulation incorrecte de la commande peut entraîner des blessures et des risques<br>pour la santé. |

# Avertissement

#### L'équipement ne doit être installé que par des professionnels.

L'installation par des non-experts peut être incorrecte et entraîner un choc électrique ou un incendie.

#### Suivez scrupuleusement les directives de ce manuel.

Une mauvaise installation peut provoquer des décharges électriques ou des incendies.

#### La réinstallation doit être effectuée pour les professionnels.

Une mauvaise installation peut provoquer des décharges électriques ou des incendies.

#### Il ne démonte pas le climatiseur tout seul.

Un démontage incorrect peut entraîner un dysfonctionnement ou une surchauffe qui peut provoquer un incendie.

#### PRECAUCIÓN

Ne pas installer l'appareil dans un endroit dangereux ou des fuites de gaz inflammables peuvent survenir. Si du gaz inflammable fuit et n'est pas réparé, l'environnement de contrôle peut prendre feu.

Les câbles doivent être compatibles avec le courant de la télécommande câblée. Dans le cas contraire, des décharges électriques, des surchauffes et des incendies risquent de se déclencher.

Vous devez utiliser les câbles spécifiés. Vous ne devez pas exercer une force sur le terminal. Dans le cas contraire, des décharges électriques, des surchauffes et des incendies risquent de se déclencher.

Ne placez pas la télécommande à fil près des lampes, pour éviter d'obstruer le signal de la télécommande (voir figure de droite)

#### 4.2 Autres précautions

#### 4.2.1 Emplacement

N'installez pas l'appareil dans un endroit où il y a beaucoup d'huile, de vapeur ou de vapeurs de soufre. Dans le cas contraire, le produit peut se déformer ou tomber.

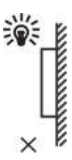

#### 4.2.2 Préparation avant l'installation

Vérifiez si les points ci-dessous sont complets.

| No<br>n | Nom                                                | Quan<br>t. | Observations                                                                            |
|---------|----------------------------------------------------|------------|-----------------------------------------------------------------------------------------|
| 1       | Contrôle filaire                                   | 1          |                                                                                         |
| 2       | Vis de montage en bois avec<br>tête ronde Phillips | 3          | GB950-86 M4x20<br>(pour montage mural)                                                  |
| 3       | Vis de montage à tête ronde<br>Phillips            | 2          | M4x25 GB823-88<br>(Pour l'installation dans la<br>boîte de raccordement)                |
| 4       | Manuel d'utilisation et<br>d'installation          | 1          |                                                                                         |
| 5       | Vis en plastique                                   | 2          | Cet accessoire sert à installer<br>la commande à l'intérieur<br>d'un boîtier électrique |
| 6       | Tubes d'expansion en plastique                     | 3          | Pour le montage mural                                                                   |

#### 4.2.3 Note d'installation du contrôle câblé:

- Ce manuel d'installation contient des informations sur la procédure d'installation de la télécommande câblée.
   Veuillez vous référer au manuel d'installation de l'unité intérieur pour réaliser la connexion entre la télécommande câblée et l'unité intérieur.
- Le circuit de télécommande câblé est à basse tension. Ne le connectez jamais à un circuit standard de 220V/380V ou ne le placez jamais dans le même conduit de câbles que le circuit.
- Le câble de protection doit être correctement mis à la terre, sinon la transmission peut échouer.
- N'essayez pas de prolonger le câble blindé en le coupant, utilisez le bloc de connexion du terminal pour le branchement.
- 5) Une fois la connexion terminée, n'utilisez pas le méga pour vérifier l'installation du signal du câble.

4.3 Procédure d'installation et paramètres du panneau de contrôle

4.3.1 Schéma avec dimensions :

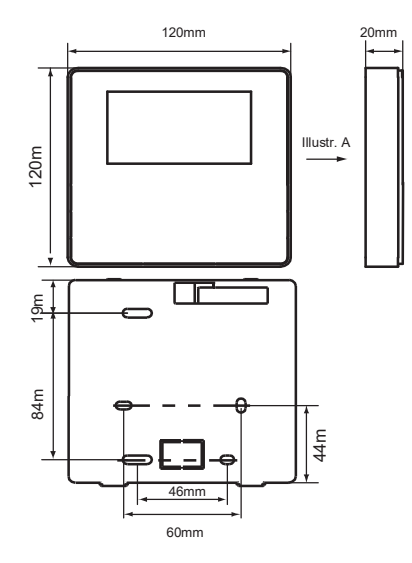

#### 4.3.2 Câblage

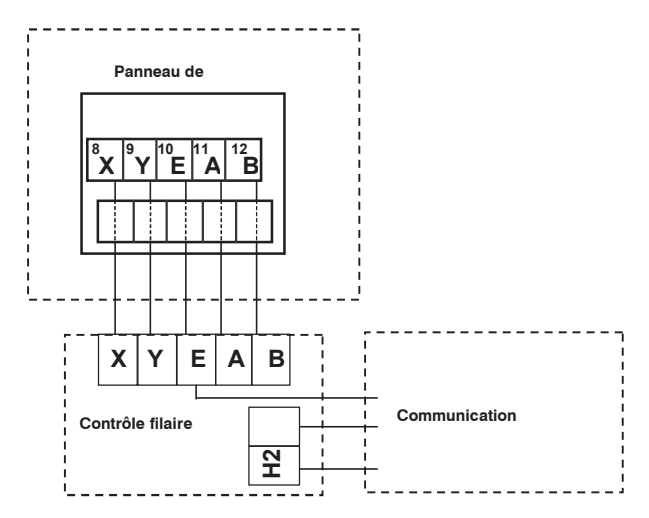

| Tension d'entrée (A/B) | 8.5VAC              |
|------------------------|---------------------|
| Section du câble       | 0,75mm <sub>2</sub> |

#### 4.3.3 Installation du couvercle arrière

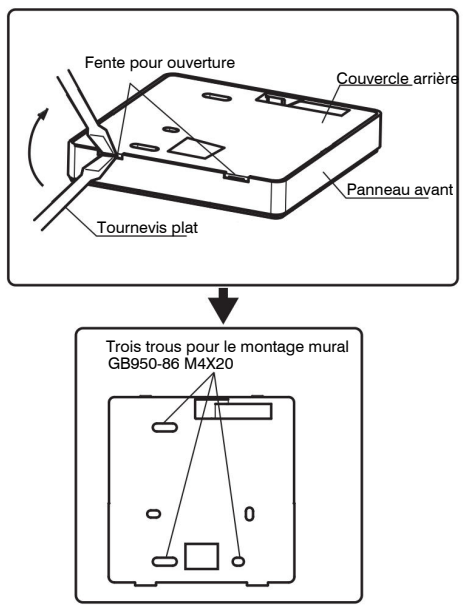

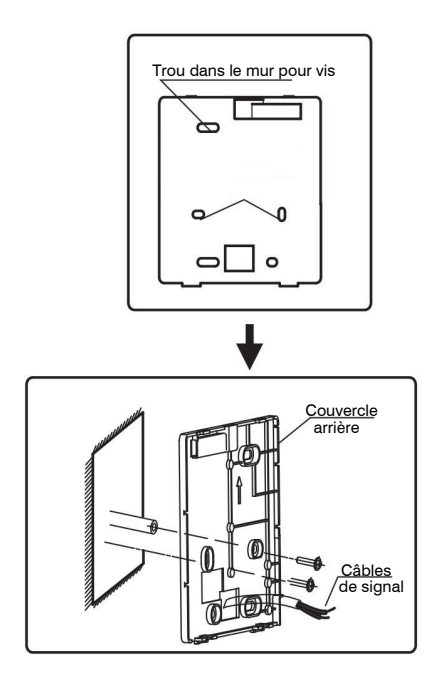

- Utilisez un tournevis à tête plate pour l'insérer dans les fentes situées au bas de la télécommande câblée, en faisant levier avec le tournevis jusqu'à ce que le couvercle soit retiré. (Effectuer ce mouvement de tournevis avec précaution pour ne pas endommager le couvercle)
- Utilisez trois vis GB950-86 M4X20 pour installer le couvercle arrière directement sur le mur.
- Utilisez deux vis M4X25 GB823-88 pour installer le couvercle arrière du boîtier électrique 86, utilisez une vis GB950-86 M4X20 pour le montage mural.
- 4) Ajustez la longueur de deux vis dans le raccord à la longueur standard de la vis dans le boîtier électrique au mur. Ajustez la longueur de deux vis dans le raccord à la longueur standard de la vis dans le boîtier électrique au mur.
- 5) Utilisez des vis à tête étoilée pour fixer le couvercle inférieur de la commande au mur. Assurez-vous que le couvercle inférieur de la télécommande câblée est bien encastré après l'installation, puis remettez la télécommande câblée en place sur le couvercle inférieur.
- 6) Un serrage excessif de la vis entraînera une déformation du couvercle arrière.

4.3.4 Sortie du câble

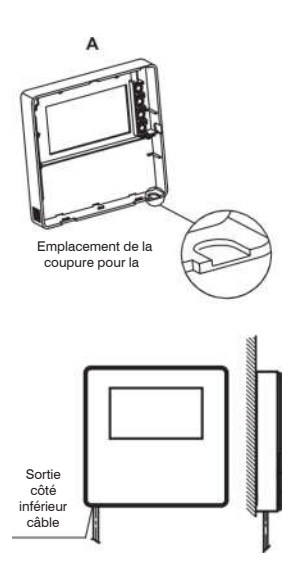

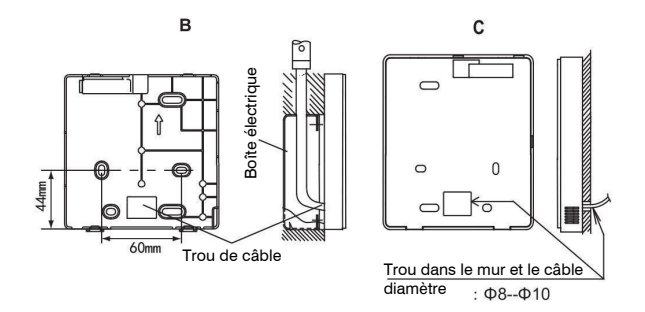

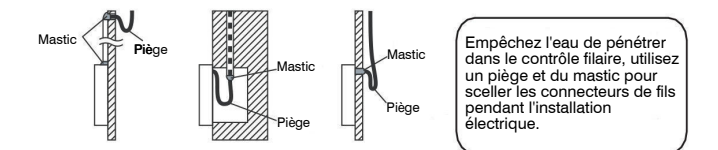

#### 4.4 Installation du panneau frontal

Après avoir ajusté et fixé la couverture avant, évitez de serrer le câble de communication pendant l'installation.

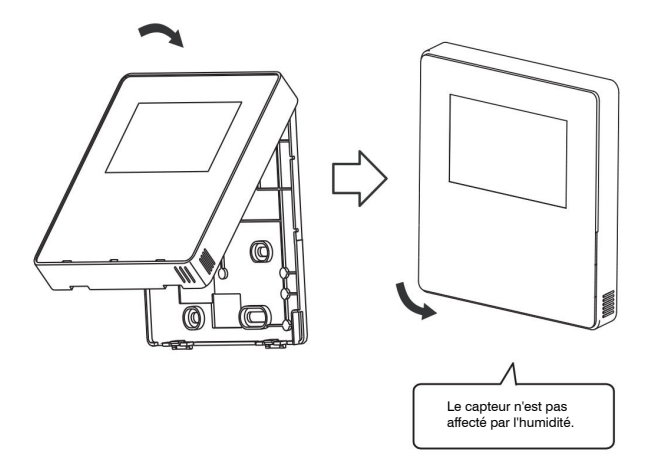

Installez correctement l'arrière du couvercle et fixez fermement le couvercle avant, sinon il tombera.

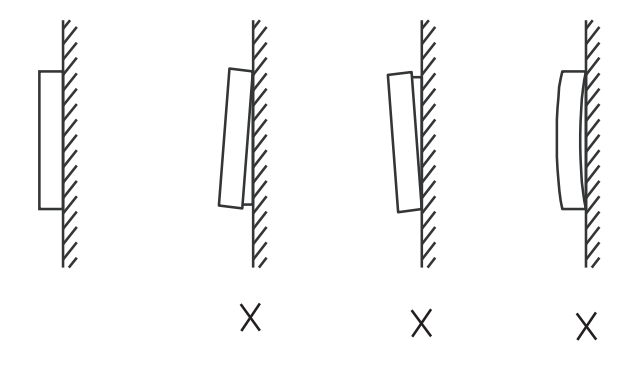

# 5 Codes d'erreur et information

### 5.1 Codes d'erreur de l'unité

| Nr. | Code | Description                                                                                           | Remarque                                                                                                    |
|-----|------|----------------------------------------------------------------------------------------------------|----------------------------------------------------------------------------------------------------|
| 1   | E0   | Erreur de EPROM                                                                                       | Récupéré après la récupération d'erreur                                                                             |
| 2   | E1   | Erreur de la séquence de phase d'alimentation                                                         | Récupéré après la récupération d'erreur                                                                             |
| 3   | E2   | Erreur de communication entre l'unité maître et le panneau de contrôle<br>HMI                         | Récupéré après la récupération d'erreur                                                                             |
|     |      | Erreur de communication entre l'unité maître et l'unité esclave                                       | Récupéré après la récupération d'erreur                                                                             |
| 4   | E3   | Erreur du capteur de température de sortie d'eau total (Seulement<br>dans l'unité maître)             | Récupéré après la récupération d'erreur                                                                             |
| 5   | E4   | Erreur du capteur de température de sortie d'eau de l'unité                                           | Récupéré après la récupération d'erreur                                                                             |
| 6   | E5   | 1E5 Erreur du capteur de la température de tuyauterie du<br>condensateur T3A                          | Récupéré après la récupération d'erreur                                                                             |
|     |      | 2E5 Erreur du capteur de la température de tuyauterie du<br>condensateur T3B                          | Récupéré après la récupération d'erreur                                                                             |
| 8   | E7   | Erreur du capteur de la température ambiante                                                          | Récupéré après la récupération d'erreur                                                                             |
| 9   | E8   | Erreur de sortie du protecteur de séquence de phase d'alimentation                                    | Récupéré après la récupération d'erreur                                                                             |
| 10  | E9   | Défaut de détection du débit d'eau                                                                    | Si une reprise après incident se produit, le<br>nombre de protections précédentes sera<br>effacé                    |
| 12  | Eb   | 1Eb>Erreur du capteur de protection antigel à basse temp. de<br>l'évaporateur de réfrigération (Taf1) | Récupéré après la récupération d'erreur                                                                             |
|     |      | 2Eb>Erreur du capteur de protection antigel à basse temp. de<br>l'évaporateur de réfrigération (Taf2) | Récupéré après la récupération d'erreur                                                                             |
| 13  | EC   | Réduction du nombre d'unités d'esclaves                                                               | Récupéré après la récupération d'erreur                                                                             |
| 14  | Ed   | 1Ed>A Erreur du capteur de température de décharge du<br>compresseur                                  | Récupéré après la récupération d'erreur                                                                             |
|     |      | 2Ed>B Erreur du capteur de la température de décharge du<br>compresseur                               | Récupéré après la récupération d'erreur                                                                             |
| 16  | EF   | Erreur du capteur de température de sortie d'eau de l'unité                                           | Récupéré après la récupération d'erreur                                                                             |
| 17  | EH   | Erreur du système d'autocontrôle de l'alarme                                                          | Récupéré après la récupération d'erreur                                                                             |
| 19  | EP   | Erreur du capteur de la température de décharge (Tp)                                                  | Récupéré après la récupération d'erreur                                                                             |
| 20  | EU   | Erreur dans le capteur de température de sortie final de la batterie<br>(Tz//7)                       | Récupéré après la récupération d'erreur                                                                             |
| 21  | P0   | Protection contre la haute pression du système ou contre la<br>température de décharge                | Elle se produit 3 fois en 60 min. et l'erreur<br>ne peut être récupérée qu'en coupant<br>l'alimentation électrique. |

| 22 | P1 | Protection de basse pression du système                                                      | Elle se produit 3 fois en 60 min. et l'erreur<br>ne peut être récupérée qu'en coupant<br>l'alimentation électrique. |
|----|----|----------------------------------------------------------------------------------------------|----------------------------------------------------------------------------------------------------|
| 23 | P2 | Température de sortie finale de la batterie trop élevée (Tz/7)                               | Récupéré après la récupération d'erreur                                                                             |
| 24 | P3 | Température ambiante trop élevée en mode réfrigération (T4)                                  | Récupéré après la récupération d'erreur                                                                             |
| 25 | P4 | Protection du courant du système A                                                           | Elle se produit 3 fois en 60 min. et l'erreur<br>ne peut être récupérée qu'en coupant<br>l'alimentation électrique. |
| 26 | P5 | Protection du courant du système B                                                           | Elle se produit 3 fois en 60 min. et l'erreur<br>ne peut être récupérée qu'en coupant<br>l'alimentation électrique. |
| 27 | P6 | Défaillance du module Inverter                                                               | Récupéré après la récupération d'erreur                                                                             |
| 28 | P7 | Protection de haute température dans le condensateur                                         | Elle se produit 3 fois en 60 min. et l'erreur<br>ne peut être récupérée qu'en coupant<br>l'alimentation électrique. |
| 30 | P9 | Protection due à la différence de température élevée entre l'entrée et<br>la sortie de l'eau | Récupéré après la récupération d'erreur                                                                             |
| 32 | Pb | Protection antigel en hiver                                                                  | Récupéré après la récupération d'erreur                                                                             |
| 33 | PC | Pression d'évaporateur trop basse en réfrigération                                           | Récupéré après la récupération d'erreur                                                                             |
| 35 | PE | Protection antigel des évaporateurs à basse température                                      | Récupéré après la récupération d'erreur                                                                             |
| 37 | PH | Température ambiante trop élevée en mode chauffage (T4)                                      | Récupéré après la récupération d'erreur                                                                             |

| Nr. | Code | Description                                                                   | Remarque                                                                                                    |
|-----|------|-------------------------------------------------------------------------------|----------------------------------------------------------------------------------------------------|
| 38  | PL   | Protection contre une température trop élevée du module Inverter<br>(Tf1/Tf2) | Cela se produit 3 fois en 100 minutes et<br>l'erreur peut être récupérée en coupant<br>l'alimentation électrique uniquement. |
| 40  | xPU  | Protection du module Inverter du ventilateur DC                               | x=1 signifie Fan A, x=2<br>signifie Fan B x=3 signifie<br>Fan C<br>Récupéré après la récupération d'erreur                   |
| 46  | H5   | Tension trop élevée ou trop basse                                             | Récupération par arrêt                                                                                                    |
| 50  | xHp  | Le module Inverter du compresseur ne correspond pas                           | x=1 signifie compresseur<br>A x=2 signifie<br>compresseur B                                                                  |
| 55  | xHE  | Vanne d'expansion électronique non connecté                                   | x=1 signifie une<br>vanne A x=2 signifie<br>une vanne B x=3<br>signifie une vanne C                                          |
| 61  | xF0  | Erreur de la communication du module IPM                                      | x=1 signifie système A<br>x=2 signifie système B                                                                             |
| 63  | F2   | Réchauffement insuffisant                                                     | Elle se produit 3 fois en 240 min. et<br>l'erreur ne peut être récupérée qu'en<br>coupant l'alimentation électrique.         |
| 65  | xF4  | La protection L0 ó L1 est apparue 3 fois en 60 min                            | x=1 signifie système A<br>x=2 signifie système B<br>x=3 signifie C                                                           |
| 67  | xF6  | Erreur de tension du bus DC (PTC)                                             | x=1 signifie système A<br>x=2 signifie système B                                                                             |
| 68  | F7   | Vanne d'expansion électronique non connecté                                   | Récupération par arrêt                                                                                                    |
| 70  | xF9  | Erreur du capteur de température du module Inverter                           | x=1 signifie Tfin1,<br>x=2 signifie Tfin2                                                                                    |
| 72  | Fb   | Erreur du capteur de pression                                                 | Récupéré après la récupération d'erreur                                                                                      |

| Nr. | Code | Description                                                                    | Remarque                                                                               |
|-----|------|--------------------------------------------------------------------------------|----------------------------------------------------------------------------------------|
| 74  | Fd   | Erreur du capteur de température d'aspiration                                  | Récupéré après la récupération d'erreur                                                |
| 76  | xFF  | Erreur du ventilateur DC                                                       | x=1 signifie Ventilation A<br>x=2 signifie Ventilation B<br>x=3 signifie Ventilation C |
| 79  | FP   | Incohérence dans le réglage du même commutateur S12-2 (type de<br>pompe à eau) | Récupéré par l'arrêt                                                                   |
| 88  | C7   | Si le PL se produit 3 fois, le système signale l'erreur du C7                  | Récupéré par l'arrêt                                                                   |
| 101 | LO   | Protection du module Inverter du compresseur                                   | Récupéré après la récupération d'erreur                                                |
| 102 | L1   | Protection contre basse tension DC                                             | Protection contre basse tension DC                                                     |
| 103 | L2   | Protection de tension élevée DC bus                                            | Récupéré après la récupération d'erreur                                                |
| 105 | L4   | Erreur MEC                                                                     | Récupéré après la récupération d'erreur                                                |
| 106 | L5   | Protection de vitesse zéro                                                     | Récupéré après la récupération d'erreur                                                |
| 108 | L7   | Protection de la phase avec perte de séquence                                  | Récupéré après la récupération d'erreur                                                |
| 109 | L8   | Changement de fréquence du compresseur au-dessus de 15Hz                       | Récupéré après la récupération d'erreur                                                |
| 110 | L9   | Différence de fréquence du compresseur 15Hz                                    | Récupéré après la récupération d'erreur                                                |
| 146 | dF   | Dégivrage terminé                                                              | Clignotant à l'entrée du dégivrage                                                     |

### 5.2 Code d'erreur du contrôle filaire

| Nr. | Code | Description                                                                         | Remarque                                |
|-----|------|-------------------------------------------------------------------------------------|-----------------------------------------|
| 1   | E2   | Erreur de transmission du contrôle filaire et de la carte de contrôle<br>principale | Récupéré après la récupération d'erreur |
| 2   | EC   | Réduction du nombre d'unités d'esclaves                                             | Récupéré après la récupération d'erreur |

# 6 TABLEAU DE CORRESPONDANCE MODBUS

#### 6.1 Spécifications de communication

Communication RS-485, H1 à l'arrière du contrôle, H2 connecté au port série de TIR- et TIR+, H1, H2 comme signal RS485 différentiel.

L'ordinateur supérieur est l'hôte, et la machine esclave est la commande, les paramètres de communication sont les suivants :

- Taux de bits : 9600bps
- Longueur des données : 8 bits de données.
- Vérifiez : Pas de parité.
- Bits d'arrêt : 1 Bit d'arrêt.
- Protocole de communication : Modbus RTU.

#### 6.2 Codes de fonction et codes d'exception

| Code | Explication                                                                                   |     |
|------|-----------------------------------------------------------------------------------------------|-----|
| 03   | Lire les dossiers d'attente<br>Nombre d'enregistrements à lecture<br>continue par passage     | ≤20 |
| 06   | Écrire un seul enregistrement                                                                 |     |
| 16   | Lire/écrire plusieurs documents<br>Nombre d'enregistrements à lecture<br>continue par passage | ≤20 |

Spécification du code d'exception

| Code<br>d'exceptio<br>n | Nom<br>MODBUS                        | Observations                                                                                      |
|-------------------------|--------------------------------------|---------------------------------------------------------------------------------------------------|
| 01                      | Code de<br>fonction<br>illégale      | Code de fonction sans support<br>par le contrôle de ligne                                         |
| 02                      | Adresse<br>de<br>données<br>illégale | L'adresse envoyée dans la<br>requête ou la configuration<br>n'est pas définie dans le<br>contrôle |

| 03 | Valeurs    | Le paramètre d'ajustement est    |
|----|------------|----------------------------------|
|    | de         | une valeur illégale, qui dépasse |
|    | données    | la plage d'ajustement            |
|    | incorrects | raisonnable                      |

# 6.3 Attribution d'adresses dans le registre de contrôle filaire

| L'adresse suivante peut être utilisée comme suit : 03 (Lecture), 06<br>(Écriture dans un seul enregistrement), 16 (Écriture dans plusieurs<br>enregistrements) |                                 |                                                                    |  |  |
|----------------------------------------------------------------------------------------------------|---------------------------------|--------------------------------------------------------------------|--|--|
| Donn<br>ées                                                                                                    | Adresse<br>d'enregistr<br>ement | Rema<br>rques                                                      |  |  |
| Modset                                                                                                    | 0                               | 1 : Mode réfrigération<br>2 : Mode chauffage<br>8 : OFF            |  |  |
| Température de<br>consigne (Tws)                                                                                                    | 1                               | Mode de réfrigération (0°C ~20°C)<br>Mode chauffage (25°C ~55°C)   |  |  |
| Réglage de la 2 <sup>ème</sup><br>température de<br>consigne                                                                                                   | 2                               | Setpoint cool_2 (0°C ~20°C)<br>Setpoint heat_2 (25°C ~55°C)        |  |  |
| Mode silence                                                                                                    | 100                             | 1 : Mode Standard<br>2 : Mode silence<br>7 : Mode Super Silencieux |  |  |
| Interrupteur de<br>commande<br>ModBus                                                                                                    | 138                             | 1:Activer<br>0:Désactiver                                          |  |  |

Remarque : 06.16 enregistrement écrit, si la valeur est écrite au-delà

de la portée de la clé, le code d'exception réapparaît. Si l'adresse du commutateur ModBus 138 n'est pas écrite comme "1", toutes les adresses sauf 138 ne peuvent pas être écrites.

| L'adresse suivante peut utiliser le 03 (lire les fiches d'attente) |                                 |                                                                    |  |  |
|--------------------------------------------------------------------|---------------------------------|--------------------------------------------------------------------|--|--|
| Données                                                            | Adresse<br>d'enregistr<br>ement | Rema<br>rques                                                      |  |  |
| Mode de<br>fonctionnement                                          | N*100+240                       | 1:OFF<br>2 : Mode réfrigération<br>3 : Mode chauffage              |  |  |
| Mode silencieux                                                    | N*100+241                       | 1 : Mode Standard<br>2 : Mode silence<br>3 : Mode Super Silencieux |  |  |
| Temp. entrée eau                                                   | N*100+244                       | Unités:°C                                                          |  |  |
| Temp. sortie eau                                                   | N*100+245                       | Unités:°C                                                          |  |  |
| Temp. sortie eau<br>totale                                         | N*100+246                       | Unités:°C, seule la machine hôte<br>0 peut lire ce paramètre.      |  |  |
| Temp. ambiante                                                     | N*100+247                       | Unités:°C                                                          |  |  |
| Fréquence du<br>compresseur                                        | N*100+248                       | Unités : Hz                                                        |  |  |
| Vitesse ventilateur 1                                              | N*100+250                       | Vitesse actuelle                                                   |  |  |
| Vitesse ventilateur 2                                              | N*100+251                       | Vitesse actuelle                                                   |  |  |
| Vitesse ventilateur 3                                              | N*100+252                       | Vitesse actuelle                                                   |  |  |
| État des pompes à<br>eau                                           | N*100+261                       | 0 : OFF 1: NON                                                     |  |  |

| L'adresse suivante peut utiliser le 03 (lire les fiches d'attente) |                                 |                                       |
|--------------------------------------------------------------------|---------------------------------|---------------------------------------|
| Données                                                            | Adresse<br>d'enregistr<br>ement | Rema<br>rques                         |
| État de la valve SV1                                               | N*100+262                       | 0 : OFF 1 : NON                       |
| État de la valve SV2                                               | N*100+263                       | 0 : OFF 1 : NON                       |
| État de la résistance<br>HEAT1                                     | N*100+264                       | 0 : OFF 1 : NON                       |
| État de la résistance<br>HEAT2                                     | N*100+265                       | 0 : OFF 1 : NON                       |
| Erreur ou protection                                               | N*100+272                       | Voir "Codes d'erreur"                 |
| Dernière erreur ou<br>protection                                   | N*100+273                       | Voir "Codes d'erreur"                 |
| Érreur de<br>contrôle filaire                                      | N*100+278                       | Voir "Codes d'erreur"                 |
| État du dégivrage                                                  | N*100+282                       | 0 : OFF 1 : NON                       |
| Résistance<br>auxiliaire anti-gel                                  | N*100+283                       | 0 : OFF 1 : NON                       |
| État de la<br>télécommande                                         | N*100+284                       | 0 : OFF 1: NON<br>(état de l'unité 0) |

# MUND CLIMA®

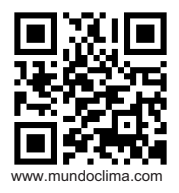

C/ NÁPOLES 249 P1 08013 BARCELONA ESPAÑA / SPAIN (+34) 93 446 27 80